# How to make agenda, upload file on Indico page

K. Okumura 2015 Apr. 7th

## How to make agenda

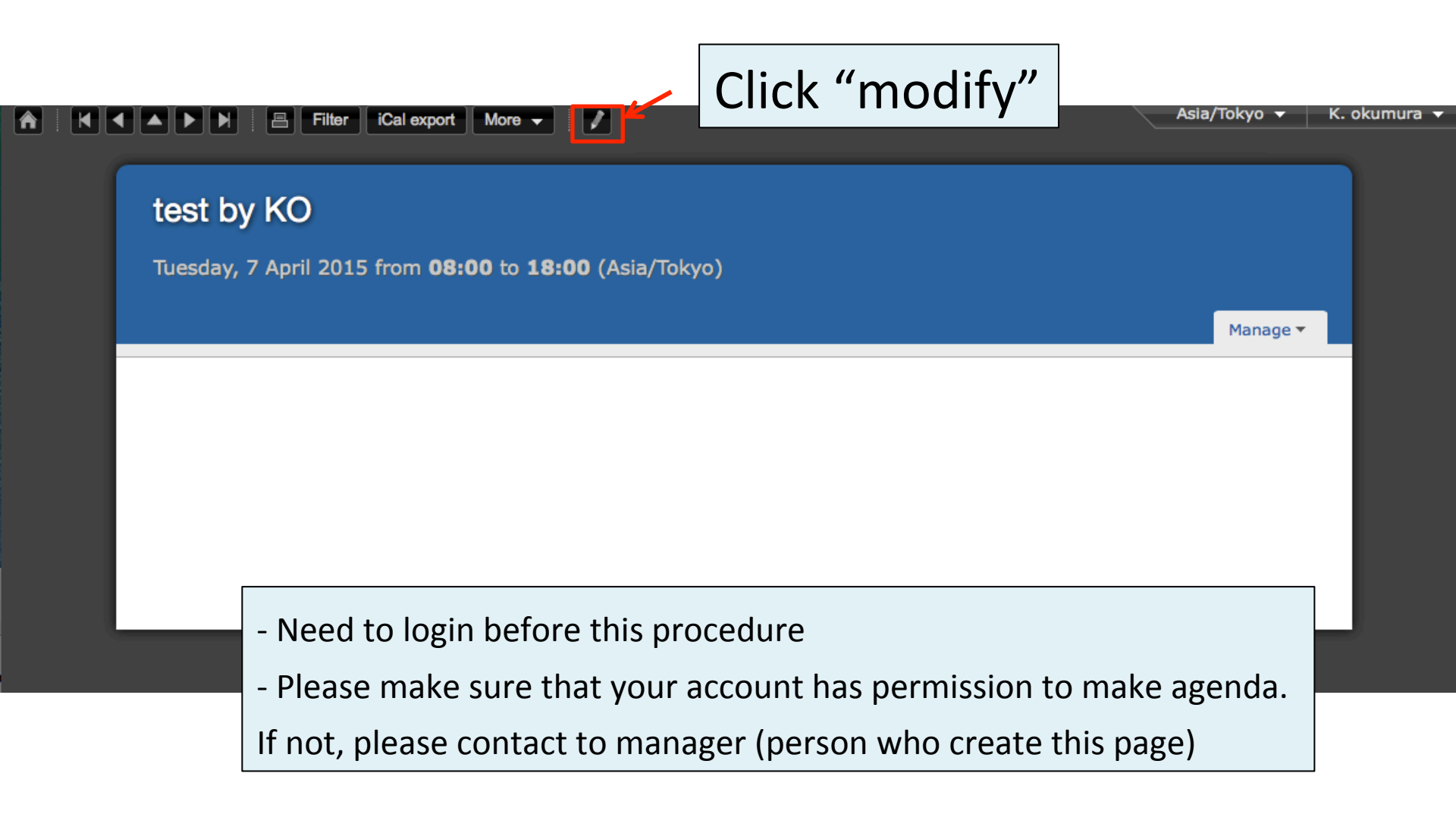

|                                                                              |                                                                                                | Asia/Tokyo 🕶 K. okumura 🕶                     |
|------------------------------------------------------------------------------|------------------------------------------------------------------------------------------------|-----------------------------------------------|
| Home Create event - Server admin My pr                                       | ofile Help <del>v</del>                                                                        |                                               |
| Home » TEST Category » test by KO                                            |                                                                                                |                                               |
| test by KO 7 Apr<br>Created by Kimihiro OKUMURA - okumura@icrr.u-tokyo.ac.jp | ingo                                                                                           | Event actions Clone Lock Switch to event page |
| Timetable                                                                    | liigs                                                                                          |                                               |
| Material<br>Participants<br>Evaluation<br>Advanced options                   | metable"                                                                                       |                                               |
| Lists                                                                        |                                                                                                | (edit)                                        |
| Protection Place Place Construction Start/End date                           | Location:<br>Room:<br>Address:<br>(edit)<br>Starts: 07/04/2015 08:00<br>Ends: 07/04/2015 18:00 |                                               |
| Timesee                                                                      | (edit)                                                                                         |                                               |
| Support                                                                      | Asia/Tokyo (edit)<br>Caption : Support<br>Email :<br>Telephone :<br>(edit)                     |                                               |
| Default style                                                                | Indico style (edit)                                                                            |                                               |
| Visibility<br>Event type                                                     | Everywhere (edit)<br>meeting (edit)                                                            |                                               |
| Keywords                                                                     | (edit)                                                                                         |                                               |
| Short display URL                                                            | There is not any short url yet. Click "edit" to setup. (edit)                                  |                                               |

Edit all

|                                               |                         |               |                                    |                        | Asia/Tokyo 🔻 K. okumura 🕶                     |
|-----------------------------------------------|-------------------------|---------------|------------------------------------|------------------------|-----------------------------------------------|
| Home Create event 👻                           | Server admin            | My profile    | Help 👻                             |                        |                                               |
| Home » TEST Category »                        | test by KO              |               |                                    |                        |                                               |
| test by KO 7 Apr<br>Created by Kimihiro OKUMU | RA - okumura@icrr.u-tol | kyo.ac.jp     |                                    |                        | Event actions Clone Lock Switch to event page |
| General settings<br>Timetable                 | Timetab                 | e (from Tue 0 | 07/04 to Tue 07/04 [edit] Timezone | e: Asia/Tokyo)         |                                               |
| Material<br>Participants                      | < Tue 07/04             |               |                                    |                        | >                                             |
| Evaluation                                    |                         |               |                                    |                        | Add new - Reschedule                          |
| Advanced options                              |                         |               |                                    |                        | Session                                       |
| Lists                                         | 07:00                   |               |                                    |                        | Contribution                                  |
| Protection                                    |                         |               |                                    |                        | Break                                         |
| Tools                                         |                         |               |                                    |                        |                                               |
| Logs                                          |                         |               |                                    |                        |                                               |
|                                               | 08:00                   |               |                                    | Click "Add n           | ew"                                           |
|                                               |                         |               |                                    | $\rightarrow$ select " | Contribution"                                 |

|                                                                         |                                                                       | Asia/Tokyo + K. okumura +                                          |
|-------------------------------------------------------------------------|-----------------------------------------------------------------------|--------------------------------------------------------------------|
|                                                                         |                                                                       |                                                                    |
| Home Create event - Server adr                                          | nin Myprofile Help <del>v</del>                                       |                                                                    |
| test by KO 7 Apr<br>Created by Kimihiro OKUMURA - okumura@ik            | Add Contribution     Basic   Advanced                                 | x     rent actions       Clone     Lock       Switch to event page |
| General settings Time                                                   | Place                                                                 | Deem                                                               |
| Timetable<br>Material<br>Participants<br>Evaluation<br>Advanced options | ✓Inherit from parent event: ()<br>Address                             | - Register Title, Date, Time, User,<br>- Click "Add"               |
| Lists 07:00 Protection Tools Logs                                       | Date 07/04/2015 ÷<br>Start time 08:00 Duration 20 min<br>Presenter(s) |                                                                    |
| 08:00                                                                   | Add Indico User Add New                                               |                                                                    |
| 09:00                                                                   |                                                                       | Add Cancel                                                         |

|                                               |                                                                     | Asia/Tokyo - K. okumura -                     |
|-----------------------------------------------|---------------------------------------------------------------------|-----------------------------------------------|
| Home Create event                             | - Server admin My profile Help <del>-</del>                         |                                               |
| Home » TEST Category »                        | > test by KO                                                        |                                               |
| test by KO 7 Apr<br>Created by Kimihiro OKUMU | <b>r</b><br>JRA - okumura@icrr.u-tokyo.ac.jp                        | Event actions Clone Lock Switch to event page |
| General settings<br>Timetable                 | Timetable (from Tue 07/04 to Tue 07/04 [edit] Timezone: Asia/Tokyo) | Click "Switch to event page"                  |
| Material                                      | < Tue 07/04                                                         |                                               |
| Participants                                  |                                                                     |                                               |
| Evaluation                                    |                                                                     | Add new - Reschedule                          |
| Advanced options                              |                                                                     |                                               |
| Lists                                         | 07:00                                                               |                                               |
| Protection                                    |                                                                     |                                               |
| Tools                                         |                                                                     |                                               |
| Logs                                          |                                                                     |                                               |
|                                               | 08:00 0 - how to make agenda                                        | Kimihiro OKUMURA<br>08:00 - 08:20             |

### Agenda is ready!

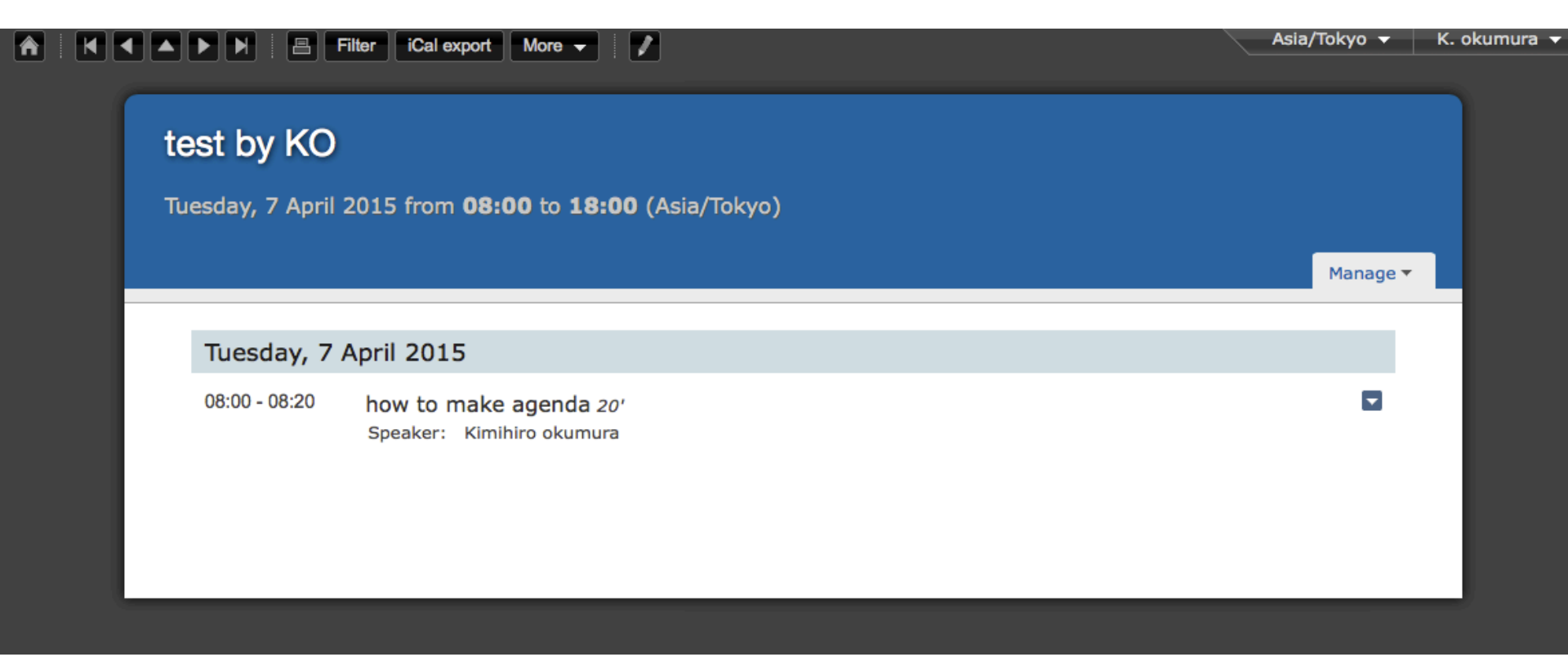

#### How to upload file

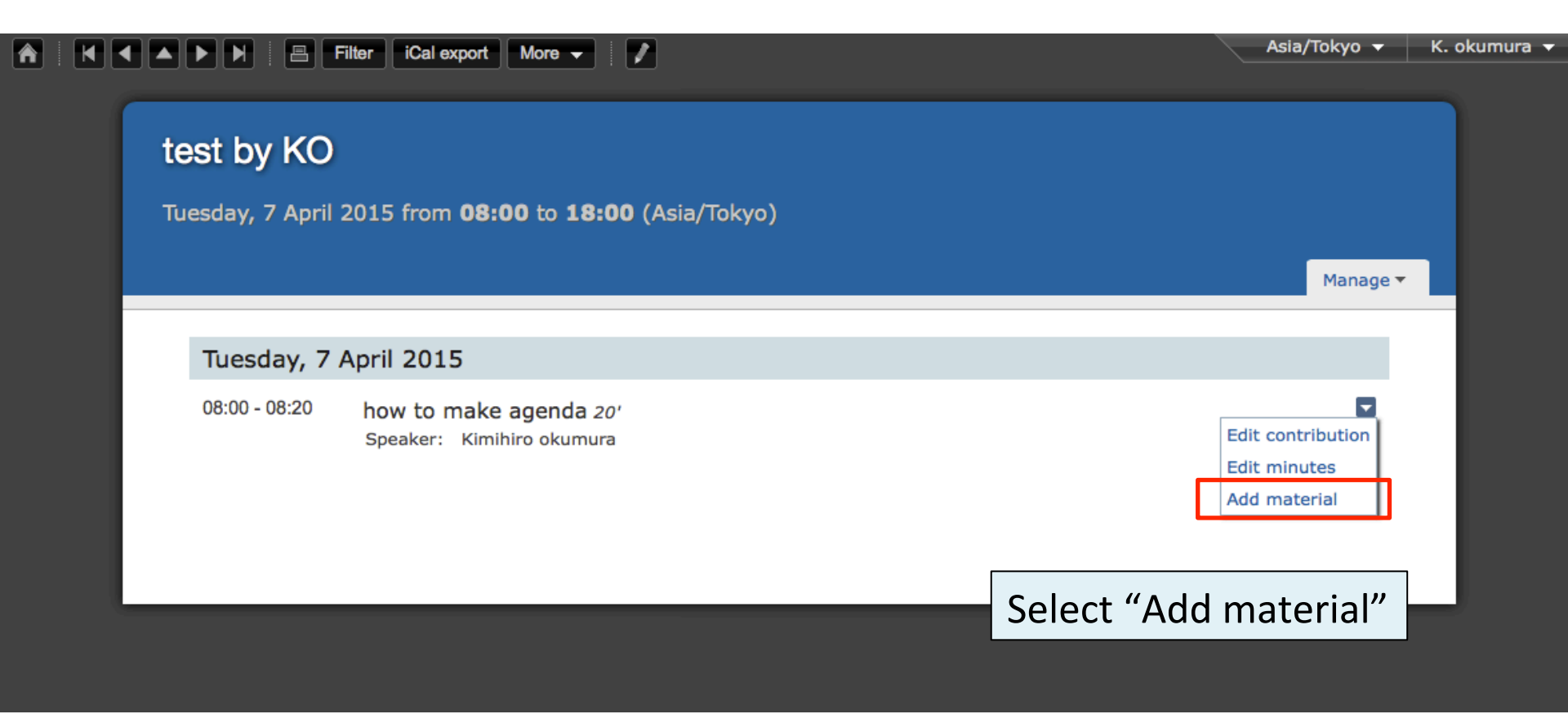

|                  | Filter   iCal export          | More 👻 🖉                                                                                                    | Asia/Tokyo 👻 K. okumura 👻 |
|------------------|-------------------------------|----------------------------------------------------------------------------------------------------|---------------------------|
| test by KO       |                               |                                                                                                    |                           |
| Tuesday, 7 April | 2015 from <b>08:0</b>         | <b>0</b> to <b>18:00</b> (Asia/Tokyo)                                                                                   |                           |
|                  |                               | Upload Material                                                                                                    | Manage -                  |
| Tuesday, 7       | April 2015                    | Basic Advanced                                                                                                    | _                         |
| 08:00 - 08:20    | how to make<br>Speaker: Kimił | Location <ul> <li>Local file</li> <li>External resource (hyperlink)</li> </ul>                                          |                           |
|                  |                               | ファイルを選択 ファイル未選択<br>more                                                                                                 |                           |
|                  |                               | Material Slides + or other<br>type                                                                                      |                           |
|                  |                               | This will be the first resource of type <b>Slides</b> . Please select who<br>will be able to access this material type: |                           |
|                  |                               | <ul> <li>Inherit from parent Contribution (currently open to<br/>everyone, but can change)</li> </ul>                   | Select file and           |
|                  |                               | Restricted: Can only be viewed by you and users/groups chosen by you from the list of users                             | click "Create Resource"   |
|                  |                               | Public: Can be viewed by everyone                                                                                       |                           |
|                  |                               | Create Resource Cance                                                                                                   |                           |
|                  |                               |                                                                                                    |                           |

## Uploaded!

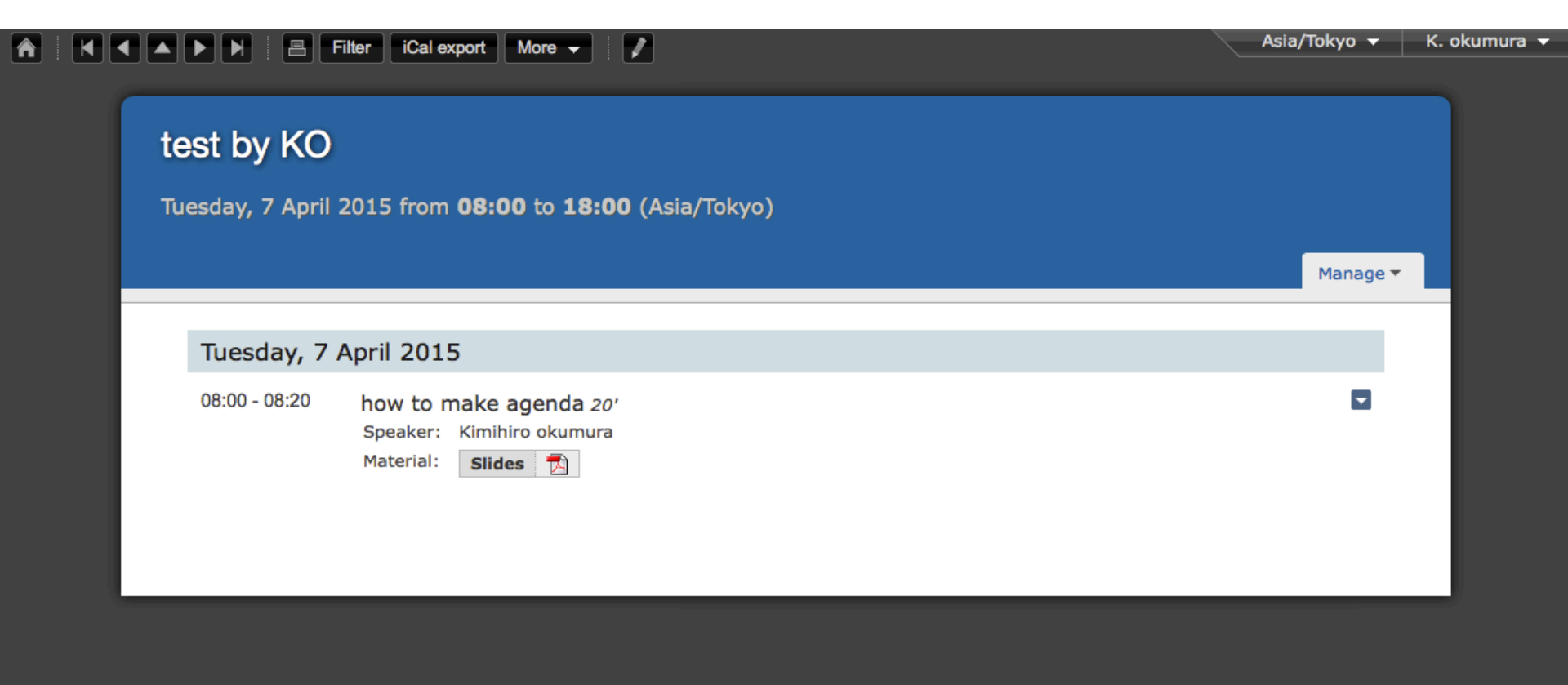